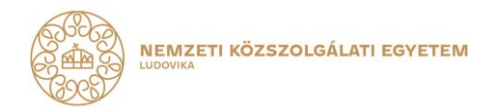

# ÚTMUTATÓ A BELSŐ TOVÁBBKÉPZÉSI PROGRAMOK KEZELÉSÉT TÁMOGATÓ PROGRAMMENEDZSER-RENDSZER HASZNÁLATÁHOZ

2024. január 16.

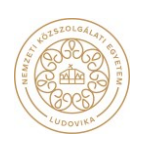

1083 Budapest, Ludovika tér 1. | Tel: +36 1 432-9000 Postacím: 1441 Budapest, Pf.: 60.| E-mail: kti.igazgato@uni-nke.hu

## Útmutató a belső továbbképzési programok kezelését támogató Programmenedzser-rendszer használatához

Az Útmutató célja, hogy a közigazgatási szervek tisztviselői számára bemutassa a belső továbbképzési programok egyszerűsített nyilvántartásba vételét támogató informatikai alkalmazás – a Probono-rendszeren belül elérhető – Programmenedzser-rendszer használatát.

## 1. "Programmodul-szerkesztő" jogosultság igénylése

A tisztviselők számára a saját szervezethez tartozó belső továbbképzési programok kezelése (rögzítés, módosítás, archiválás) a Programmenedzser-rendszerben "*Programmodul-szerkesztő*" jogosultsággal lehetséges. A jogosultság beállítását a Nemzeti Közszolgálati Egyetem (NKE) Közigazgatási Továbbképzési Intézete (KTI) biztosítja. A jogosultság igénylését elektronikus formában a programnyilvantartas@uni-nke.hu kell megküldeni. A kérelemben szerepelnie kell a jogosultságot igénylő tisztviselő nevének, a Probono-rendszerben regisztrált elsődleges, belépésre használt e-mail-címének, valamint születési adatainak. A kérelmet az adott közigazgatási szerv belső kiadmányozási rendjének megfelelő vezetőnek kell aláírnia, valamint a szervezet hivatalos pecsétjével hitelesítenie. Egy kérelemben több tisztviselő számára is lehet "*Programmodul-szerkesztő*" jogosultságot igényelni.

A jogosultságigény beérkezését követően az NKE KTI Továbbképzés-fejlesztési és Módszertani Irodája (TFMI) a megadott e-mail-címre elküldi a jogosultság beállításához szükséges elektronikus elérési útvonalat.

A jogosultságot igénylő tisztviselőnek:

- a) be kell jelentkeznie a Probono-rendszerbe,
- b) bejelentkezést követően be kell másolnia a böngészőablakba a megadott elérési útvonalat, és meglátogatni az adott weboldalt. (A rendszer ebben a fázisban még nem engedélyezi a belépést, de elektronikusan regisztrálja a kérelmet, mely feltétele a jogosultság megadásának.)
- c) a b) pontban leírt weboldal meglátogatásának megtörténtéről elektronikus levelet kell írni a programnyilvantartas@uni-nke.hu e-mail-címre, hogy a jogosultság mielőbb beállításra kerüljön.

A Programmenedzser-rendszerbe így beérkező elektronikus igény alapján a TFMI beállítja a "*Program-modul-szerkesztő*" jogosultságot és válaszlevélben jelzi ennek tényét.

## 2. A belső továbbképzések benyújtásának menete

### 2.1 Belépés a Programmenedzser-rendszerbe

A belépés a Probono-rendszerben használt e-mail-címmel és jelszóval történik a <u>Progmen</u> bejelentkezési oldalán

### 2.2 Programadatlap kitöltése

A felső menüsorban a balról második, "Programok" menüre kell kattintani. A "+ Program hozzáadása" szövegű funkciógombra (1. ábra) kattintva a megjelenő kitöltőmezőben kell megadni a továbbképzési program címét, legördülő menüből a program típusát. A program típusa mindig "Belső". Az ablakban ki kell tölteni a programtulajdonos közigazgatási szerv nevét. A választás csak a legördülő menüből lehetséges (2. ábra). A beviteli mezőben a szervezet nevének első néhány karakterét begépelve megjelennek a programtulajdonosnak választható szervezetek. A beírt adatokat a "Folytatás" feliratú funkciógombbal menteni kell (3. ábra).

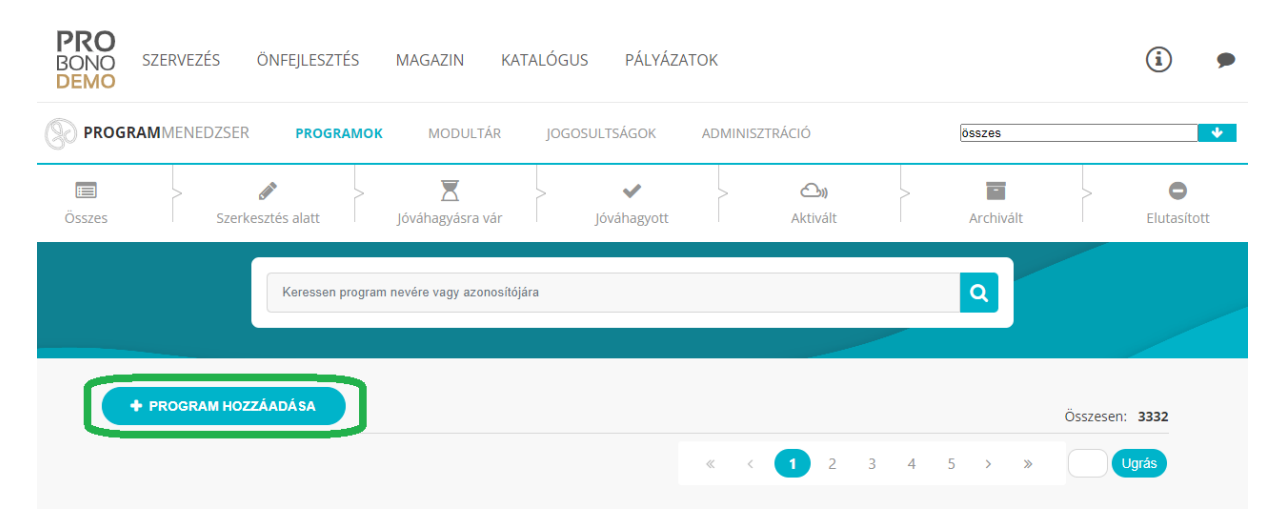

(1. ábra)

| Összes | Szer                      | 🔊<br>rkesztés alatt | > 🔀<br>Jóváhagyásra vár | > 🗸            | > 🔄 Aktivált | > The second second sec | > <b>O</b><br>Elutasított |
|--------|---------------------------|---------------------|-------------------------|----------------|--------------|----------------------------------------------------------------------------------------------------|---------------------------|
|        |                           | Program h           | ozzáadása               |                |              | ×                                                                                                    |                           |
|        |                           | Program neve        |                         |                |              |                                                                                                    |                           |
|        | + PROGRAM H               | Tesztprogram be     | enyújtásra              |                |              |                                                                                                    | Összesen: 3332            |
|        |                           | Program típusa      |                         |                |              |                                                                                                    | Ugrás                     |
| >      | Szerkeszt                 | A program tulajo    | donos szervezete        |                |              | 0.                                                                                                    | 3043 Verzió: 1            |
|        | BUDAPEST                  | Miniszterel         |                         |                |              | •                                                                                                    | t 41 ©                    |
|        | _                         | MINISZTERELNÖ       | IKI KABINETIRODA        |                |              |                                                                                                    |                           |
| ,      | Archivalt<br>kapcsolattar | MINISZTERELNÖ       | IKSÉG                   |                |              |                                                                                                    | as Azonosito:             |
|        |                           | TH-1 MINISZTER      | ELNÖKI KABINETIRODA     |                |              |                                                                                                    |                           |
| >      | Archivált<br>és hatásköre | TH-5 MINISZTER      | ELNÖKSÉG                |                |              | 04-MK Az                                                                                                    | onosító:                  |
|        | NEMZETI KÓ                | ÖZSZOLGÁLATI E      | EGYETEM 🖸 E-lea         | arning 🛛 8 óra |              | <u>_</u>                                                                                                    | ) • •                     |

(2. ábra)

| Szer         | kesztés alatt    | Jóváhagyásra        | vár         | <b>√</b><br>Jóváhagyott | > | <b>ک))</b><br>Aktivált | >          | -<br>Archivált | E                          | Outasított |
|--------------|------------------|---------------------|-------------|-------------------------|---|------------------------|------------|----------------|----------------------------|------------|
|              | Program h        | ozzáadása           |             |                         |   |                        |            | ×              |                            |            |
|              | Program neve     |                     |             |                         |   |                        |            |                |                            |            |
| PROGRAM H    | Tesztprogram be  | enyújtásra          |             |                         |   |                        |            |                | Összesen: 33               | 32         |
|              | Program típusa   |                     |             |                         |   |                        |            |                | Ugrás                      |            |
|              | Belso            |                     |             |                         |   |                        |            | ~              | 020421/200561              |            |
| BUDAPEST     | MINISZTERELN     | IÖKSĖG              |             |                         |   |                        |            | •              | 05043 verzio: 1<br>ල් එු ල |            |
| Archivált    |                  |                     |             |                         | ( | MÉGSE                  | FOLY       | TATÁS          | -BS Azonosító:             |            |
| kapcsolattar | tás" rendszeréne | ek gyakorlati bemut | atása       |                         |   | POC                    | 492 Verzió | :1             |                            |            |
| NÓGRÁD M     | EGYEI KORMÁN     | YHIVATAL            | 🕈 Jelenléti | O 2 óra                 |   |                        |            | රා)            | 從 ● •                      |            |

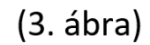

A *"Folytatás"* gombra kattintva megjelenik az adatok megadásához szükséges űrlap. Ennek a kitöltőfelületnek két része van (4. ábra), az első fülön a program adatainak bevitele és szerkesztése, a másodikon a mentett továbbképzési program kitöltött és elmentett adatainak ellenőrzése történhet meg. Az adatokat részben kézzel kell bevinni, részben legördülő menüből vagy választógombokkal kell kiválasztani. A különböző választások más-más kapcsolódó, további adatmezőket tesznek elérhetővé.

| <b>PROGRAM</b> MENEDZSER       | PROGRAMOK           | MODULTÁR | JOGOSULTSÁGOK  | ADMINISZTRÁCIÓ   | összes |
|--------------------------------|---------------------|----------|----------------|------------------|--------|
| <vissza<br>Szerkes</vissza<br> | <b>sztés alatti</b> | program  | szerkeszté     | ise              |        |
| Szerkeszté                     | s Ellenőrzé         | S        |                |                  |        |
| 1.KÉPZÉSI P                    | ROGRAM ALAP         | ADATAI   |                |                  |        |
| A program tu                   | lajdonosa           |          | Pro            | gram azonosítója |        |
| MINISZTERI                     | ELNÖKSĖG            |          | P              | 03735            |        |
| Program nev                    | e                   |          |                |                  |        |
| Tesztprogram                   | n benyújtásra       |          |                |                  |        |
| Program célja                  | а                   |          |                |                  |        |
| Normál                         | ÷ в I <u>U</u>      |          | Ξ % <u>Γ</u> × |                  |        |
|                                |                     |          |                |                  |        |
|                                |                     |          |                |                  |        |
|                                |                     |          |                |                  |        |
|                                |                     |          |                |                  |        |

(4. ábra)

A 3. pontban a továbbképzés tisztviselői célcsoportjának kategóriáját először egy legördülő menüből kell kiválasztani (5. ábra), a részletesebb célcsoportleírást a célcsoport bővebb kifejtéséhez kell beírni (6. ábra). Mindkét mező kitöltése kötelező.

| lcsoport valasztasa                                                                                                    |  |
|----------------------------------------------------------------------------------------------------|--|
| ormánytisztviselők<br>ormánytisztviselők és köztisztviselők<br>ormánytisztviselők és nem tisztviselők<br>ormánytisztviselők, köztisztviselők és nem tisztviselők<br>öztisztviselők<br>öztisztviselők és nem tisztviselők |  |
| iselok és hem úsztviselők                                                                                                    |  |
|                                                                                                    |  |

(5. ábra)

#### 3.CÉLCSOPORT MEGHATÁROZÁSA

| Célo | Célcsoport választása |         |         |       |          |          |         |        |      |   |   |   |
|------|-----------------------|---------|---------|-------|----------|----------|---------|--------|------|---|---|---|
| Ко   | ormányti              | sztvise | lők     |       |          |          |         |        |      |   |   | ~ |
| Prog | gram cé               | lcsopo  | ortjána | ak bó | ővebb    | kifej    | tése    |        |      |   |   |   |
| N    | lormál                | ÷       | в       | I     | <u>U</u> | <u>A</u> | A       |        | : := | ≡ | Ð | 7 |
| A    | Miniszte              | relnök  | ség az  | on ko | ormány   | /tisztv  | iselői, | akik . |      |   |   |   |
|      |                       |         |         |       |          |          |         |        |      |   |   |   |
|      |                       |         |         |       |          |          |         |        |      |   |   |   |
|      |                       |         |         |       |          |          |         |        |      |   |   |   |

(6. ábra)

A kitöltőűrlap 4. pontjában záró számonkérés alkalmazása esetén ennek típusát legördülő menüből kell kiválasztani, így nem fordulhat elő, hogy ennek a tanulmányi pont számítása szempontjából fontos információnak a megadása elmarad (7. ábra). Szintén itt kell megadni a továbbképzési program elvégzését igazoló irat típusát, ez minden esetben *"Tanúsítvány"* legyen.

| 4.SZÁMONKÉRÉS                   |                                                                            |
|---------------------------------|----------------------------------------------------------------------------|
| Záró számonkérés                | Záró számonkérés formája                                                   |
| Igen Nem                        | ·                                                                          |
| Program elvégzését igazoló irat | Szóbeli vizsga<br>Írásbeli vizsga - papíralapú<br>Írásbeli vizsga - online |
|                                 | Gyakorlati vizsga<br>Helyzetgyakorlat                                      |
|                                 | Terepgyakorlat<br>Beadandó dolgozat                                        |
| 5.FINANSZÍROZÁS TÍPUSA          | Esettanulmány<br>Projektmunka                                              |
| Finanszírozás típusa            | Program költsége személyenként                                             |
| Intézményi Projekt              |                                                                            |
|                                 |                                                                            |

(7. ábra)

Az űrlap "Finanszírozás típusa" elnevezésű 5. pontjában ki kell választani a megfelelő opciót. Ki kell tölteni a "Program költsége személyenként" részt is, ennek költsége nulla, amennyiben a programtulajdonos szervezettől jelentkező tisztviselők számára a képzés ingyenes (8. ábra). (Figyelem! A rész üresen hagyása esetén mentéskor a kitöltőprogram hibát jelez, a program nem benyújtható.)

| S.FINANSZIKUZAS                       | TÍPUSA                       |                                                                                               |
|---------------------------------------|------------------------------|-----------------------------------------------------------------------------------------------|
| Finanszírozás típusa                  |                              | Program költsége személyenként                                                                |
| Intézményi                            | Projekt                      | 0                                                                                             |
| 5.EGYÉB (opcionáli                    | s)                           |                                                                                               |
| A program megvalósít                  | ására vonatkozó egyéb sza    | yozások                                                                                       |
| Normál 🗘 B                            | IUAME                        | Ξ % <i>I</i> ×                                                                                |
| Kitöltése akkor szükse<br>relevánsak. | éges, amennyiben a közszolg. | továbbképzési rendszerre irányadó szabályozáson túl további ágazati vagy részletszabályozások |
|                                       |                              |                                                                                               |
|                                       |                              |                                                                                               |
|                                       |                              |                                                                                               |

(8. ábra)

Az űrlap 7., "Modulok" nevű pontjában kell megadni a benyújtani kívánt továbbképzés **foglalkozási formáit**. A foglalkozási formák a képzések technikai, képzésmódszertani lebonyolításának típusait jelentik (jelenléti, e-learning). A legtöbb képzésnél egyetlen foglalkozási forma megadása is elég, mert jellemzően ezeket a szakmai képzéseket általában egy nap alatt, egy időpontban, egy lebonyolítási forma szerint tartják meg. Vannak azonban kivételek. Blended (vegyes) képzési módszertan alkalmazása esetén mindkét képzési formához (e-learning, jelenléti) fel kell venni egy saját *foglalkozási formát*, ezen felül a vizsgával rendelkező képzések vizsgarészéhez is külön foglalkozási formát kell létrehozni. (Lásd később a 14. ábrát!) A vizsga óraszáma "O" óra kell legyen. Egy foglalkozási forma mindig része egy oktatási modulnak, ezért ezek bevitelét a "Modul létrehozása" gombbal kell elkezdeni (9. ábra). Belső továbbképzés esetén **elegendő egy modul létrehozása**.

(9. ábra)

A modul nevének **a képzés címét** kell megadni. "*A modul tulajdonos szervezete*" kitöltőmezőben a programtulajdonos szervezet választható ki. A *"Folytatás"* gombbal lehet továbblépni a modul tartalmi részeinek megadásához (10–11. ábra).

| Λ        | Modul hozzáadás 🛛 🗙                             |  |
|----------|-------------------------------------------------|--|
| B        | Modul neve                                      |  |
| aı       | Tesztprogram benyújtásra                        |  |
| aı       | A modul tulajdonos szervezete MINISZTERELNÖKSÉG |  |
| er<br>ez | MÉGSE FOLYTATÁS                                 |  |

(10. ábra)

| Tesztprogram b | enyújtásra szerkesztése                          |                                                 | × |  |  |  |  |  |  |  |
|----------------|--------------------------------------------------|-------------------------------------------------|---|--|--|--|--|--|--|--|
|                | Szerkesztés Ellenőrzés                           |                                                 |   |  |  |  |  |  |  |  |
|                | 1. MODUL ALAPADATAI                              | _                                               |   |  |  |  |  |  |  |  |
|                | A program tulajdonosa                            | Modul azonosítója                               |   |  |  |  |  |  |  |  |
|                | MINISZTERELNÖKSÉG                                | M03846                                          |   |  |  |  |  |  |  |  |
|                | Modul neve                                       |                                                 |   |  |  |  |  |  |  |  |
|                | Tesztprogram benyújtásra                         |                                                 |   |  |  |  |  |  |  |  |
|                | Modul elérhetősége                               |                                                 |   |  |  |  |  |  |  |  |
|                | Nyílt Zárt                                       |                                                 |   |  |  |  |  |  |  |  |
|                | 2 ςζακιμαι καροςοι ατταρτό                       |                                                 |   |  |  |  |  |  |  |  |
|                |                                                  |                                                 |   |  |  |  |  |  |  |  |
|                | Szakmai kapcsolattartó neve                      | Szakmai kapcsolattartó beosztása                |   |  |  |  |  |  |  |  |
|                | lde írja a Szakmai kapcsolattartó nevét!         | lde írja a Szakmai kapcsolattartó beosztását!   |   |  |  |  |  |  |  |  |
|                | Szakmai kapcsolattartő telefonszáma              | Szakmai kapcsolattartó e-mail címe              |   |  |  |  |  |  |  |  |
|                | lde írja a Szakmai kapcsolattartó telefonszámát! | Ide írja a Szakmai kapcsolattartó e-mail címét! |   |  |  |  |  |  |  |  |
|                |                                                  |                                                 |   |  |  |  |  |  |  |  |

(11. ábra)

A modul elérhetőségét akkor kell "Nyílt"-ra állítani, ha a szerv azt szeretné, hogy a modul, ezen belül a képzés tartalmának leírása a Programmenedzser-rendszer modultárában más szervezetek számára is láthatóvá és képzéseikhez kiválaszthatóvá váljon. Amennyiben a programtulajdonos szerv más szervezetek számára nem kívánja elérhetővé tenni a modul tartalmát, akkor a "Zárt" opciót kell kiválasztani. A 3. pontban megtalálható "Foglalkozási formák hozzáadása" funkciógombbal (12. ábra) kell megadni, hogy a képzési esemény milyen képzési módszertan (e-learning, jelenléti) szerint zajlik le.

#### 3. FOGLALKOZÁS TÍPUSOK

| Modulok bejárhatósága                                                                                                    |       |                                               |                                              |         |          |  |  |  |  |  |
|----------------------------------------------------------------------------------------------------|-------|-----------------------------------------------|----------------------------------------------|---------|----------|--|--|--|--|--|
| Kötött                                                                                                    |       | Ŧ                                             |                                              |         |          |  |  |  |  |  |
| <ul> <li>Foglalkozási formák hozzáadása</li> <li>Fogja meg és húzza a foglalkozási formákat a kívánt sorrendbe helyezéshez.</li> </ul> |       |                                               |                                              |         |          |  |  |  |  |  |
| Foglalkozás forma                                                                                                    | Típus | <b>E-learning órák</b><br>Gyakorlati Elméleti | <b>Jelenléti órák</b><br>Gyakorlati Elméleti | Létszám | Kötelező |  |  |  |  |  |
| Összesen: <b>0 óra</b>                                                                                                    |       | E-learning: <b>0 óra</b>                      | Jelenléti: <b>0 óra</b>                      |         |          |  |  |  |  |  |

(12. ábra)

A létrehozott programelem adatainak megadásakor a legördülő menü segít a képzési típus kiválasztásában (13. ábra). A programelemet az adatmezők kitöltése után a *"Hozzáadás"* gombbal lehet rögzíteni.

| OGL         | ALKOZÁS TÍPUSOK                                                                                                    |                 |               |         |           |
|-------------|----------------------------------------------------------------------------------------------------|-----------------|---------------|---------|-----------|
| lulok b     | ejárhatósága                                                                                                    |                 |               |         |           |
| tött        | Foglalkozási formák hozzáadása                                                                                                    |                 |               |         | ×         |
| • Foç       | Cím<br>Tesztprogram - jelenléti rész                                                                                                    |                 |               |         | - 1       |
| Fogla       | Foglalkozási forma típusa                                                                                                    | Gyakorlati órák | Elméleti órák | Létszám | Kötelező  |
| Össze       | jelenléti képzés            jelenléti képzés           e-learning képzés           webinárium           tutorált e-learning képzés (egyéni)                               | 2               | 4             | 40      |           |
| ΓΕΜ)<br>+ ( | tutorált e-learning képzés (csoportos)<br>jelenléti vizsga<br>felkészítő<br>konferencia<br>e-learning képzés és vizsga<br>jelenléti képzés és vizsga<br>e-learning vizsga |                 |               | NÉG SE  | HOZZÁADÁS |
| BEME        | NETI KÖVETELMÉNY                                                                                                    |                 |               |         |           |

(13. ábra)

A választható lehetőségekből látszik, hogy e-learning és jelenléti képzés együttes alkalmazásakor a foglalkozástípusokat értelemszerűen külön-külön foglalkozási formaként (14. ábra) kell megadni. Minden rögzített foglalkozási formát kötelezőként kell megadni, mert csak ebben az esetben jár érte tanulmányi pont. A tematikai egységhez a képzés tartalmi leírását, tematikáját (15. ábra) kell beírni. A tematikai egység hozzáadása után (Hozzáadás) még tudjuk szerkeszteni a tematikát a ceruza ikonnal.

A bemeneti és kimeneti követelményeket nem szükséges megadni. A modul és a benne megadott programelemek adatainak mentése után a felugró ablakot a szokásos módon, a jobb felső sarokban található "x"-szel zárhatjuk be.

| 3. | FOGLALKOZÁS TÍPU        | SOK                 |                                             |                               |                                  |                |          |      |   |
|----|-------------------------|---------------------|---------------------------------------------|-------------------------------|----------------------------------|----------------|----------|------|---|
| Mo | dulok bejárhatósága     |                     |                                             |                               |                                  |                |          |      |   |
| К  | ötött                   |                     | ~                                           |                               |                                  |                |          |      |   |
|    | Foglalkozási formák h   | ozzáadása           |                                             |                               |                                  |                |          |      |   |
|    | ■ Fogja meg és húzza a  | foglalkozási formák | at a kívánt sorrendbe he                    | lyezéshez.                    |                                  |                |          |      |   |
|    | Foglalkozás forma       | Típus               | <b>E-learning órá</b> l<br>Gyakorlati Elmél | <b>k Jelen</b><br>eti Gyakori | <b>léti órák</b><br>lati Elmélet | <b>Létszám</b> | Kötelező |      |   |
| =  | 1. e-learning képzés    | Ģ                   | 0 6                                         | -                             | -                                | 60             | Igen     | đ    | Ŵ |
| =  | 2. jelenléti képzés     | ¥                   |                                             | 2                             | 4                                | 12             | Igen     | ø    | Ŵ |
| ≡  | 3. e-learning vizsga    | Ģ                   | 0 0                                         | -                             | -                                | 50             | Igen     | en a | Ŵ |
|    | Összesen: <b>12 óra</b> |                     | E-learning: <b>6 ó</b>                      | <b>ra</b> Jeler               | nléti: <b>6 óra</b>              |                |          |      |   |

(14. ábra)

| e | Tematika szerkesztése X                                                                                                    |
|---|----------------------------------------------------------------------------------------------------|
|   | Tematikai egység megnevezése                                                                                                    |
|   | Tesztprogam benyújtásra – példatematika                                                                                                    |
|   | Tematikai egység leírása                                                                                                    |
|   | Norman       •       B       I       O       A       A |
|   | MÉG SE MEN TÉ S                                                                                                    |

(15. ábra)

Ezután visszatérve a program adatlapjának 7. pontjához a modulok bejárhatóságát kötöttre kell állítani, és ismét meg kell adni, hogy **a modul teljesítése kötelező**. Ezt a checkboxba kattintva lehet jelölni (16. ábra). Amennyiben a képzési modul tartalma megfelelően kitöltésre került, akkor a modul sorában lévő, aktiválást jelölö szimbólum használatával (17. ábra) lehet élesíteni a modult .

| 7.MODULOK                                |           |
|------------------------------------------|-----------|
| Modulok bejárhatósága                    |           |
| Kötött                                   |           |
| + Modul hozzáadása 🏾 🎢 Modul létrehozása | Kötelező  |
| Szerkesztés alatt Tesztprogram           | • * • t 🗆 |
| (16. ábra)                               |           |
| 7.MODULOK                                |           |
| Modulok bejárhatósága                    |           |
| Kötött •                                 |           |
| + Modul hozzáadása 🏾 🎢 Modul létrehozása | Aktiválás |
| Szerkesztés alatt Tesztprogram           | • / • •   |
|                                          |           |

(17. ábra)

Aktiválás után a "Szerkesztés alatt" felirat helyett az "Aktív" felirat lesz látható . Az ikonsorban első, szemet formázó ikonra kattintva aktiválás előtt ismét ellenőrizhetők a felvitt tartalmak.

**Figyelem!** Aktiválás után a modul itt már nem szerkeszthető, hiba esetén a legfelső menüsorban a "Modultár" menüt kiválasztva meg kell keresni az aktivált, de javítani kívánt modult, és a "*Visszavétel szerkesztésre*" ikonnal szerkeszthető állapotba állítva javítani a hibát (18. ábra)! A javított modult most ugyanitt, a Modultárban kell ismét aktiválni (19. ábra). Az aktivált modul sorában bal oldalt, elöl az "Aktív" felirat látszik. A program szerkesztéséhez vissza kell térni a felső menüsor "Programok" menüjéhez. Itt kikeresve a programot a szerkesztés tovább folytatható.

|                | 🔲<br>Összes                   | Szerkesztés a | alatt           | Aktív |     | -<br>Archivált |                          |
|----------------|-------------------------------|---------------|-----------------|-------|-----|----------------|--------------------------|
|                |                               | Tesztprogram  |                 |       | ٩   |                |                          |
| + MODUL LÉTREH | IOZÁSA                        |               |                 |       |     |                | Összesen: 1              |
| Aktív Tesztpro | <b>gram benyújtásra</b><br>ÉG | ≭ Blended     | <b>@</b> 12 óra |       | ~~~ | Azonosító: N   | 03847 Verzió: 1<br>2 	 • |
|                |                               |               | (18. áb         | ra)   |     |                |                          |

| ć                       | Összes              | Szerkesztés a | latt            | Aktív | ſ | Archivált                   |
|-------------------------|---------------------|---------------|-----------------|-------|---|-----------------------------|
|                         | Tesztprogr          | am            |                 |       | ٩ |                             |
| + MODUL LÉTREHOZÁSA     |                     |               |                 |       |   | Összesen: 1                 |
|                         |                     |               |                 |       | « | < 1 > » Ugrás               |
| Szerkesztés alatt Teszt | program benyújtásra |               |                 |       |   | Azonosító: M03847 Verzió: 1 |
| MINISZTERELNÖKSÉG       |                     | 🔀 Blended     | <b>⊙</b> 12 óra |       |   |                             |

(19. ábra)

A 8. pontban a "Probono adatok" megadásánál először a program altípusát kell megadni, ez minden esetben "Nem minősített". A program kategóriája "Továbbképzési program" legyen. Meg kell adni, hogy a programot a benyújtó szervezet kizárólag saját munkatársainak biztosítja-e ("Igen"), vagy nyújtja más szervezetek tisztviselőinek is ("Nem"). Meg kell adni, hogy az éves képzési tervekben minimum és maximum hány fő tervezheti be a képzést. Ezt a "Program minimumlétszáma" – "Program maximumlétszáma" mezőkbe kell beírni. Ehhez fontos, hogy a teljes képzési évet vegyék figyelembe, és inkább magasabb létszám kerüljön meghatározásra maximumként, hogy a képzést a tisztviselők biztosan be tudják tervezni az éves képzési tervükbe. A "Díj külső résztvevők számára" mezőt csak akkor kell kitölteni, ha a programot a programtulajdonos más szervezetek tisztviselői számára is nyújtja, és az ő számukra a képzés elvégzése díjköteles (20. ábra).

| Finanszírozás típusa  |                                                                                                   |
|-----------------------|---------------------------------------------------------------------------------------------------|
| ✓ Intézményi          |                                                                                                   |
|                       |                                                                                                   |
| Program kategóriája   |                                                                                                   |
|                       |                                                                                                   |
| Továbbképzési program | •                                                                                                 |
|                       |                                                                                                   |
| száma                 |                                                                                                   |
| iszáma                |                                                                                                   |
|                       | Finanszírozás típusa         Intézményi         Program kategóriája         Továbbképzési program |

(20. ábra)

Itt, ebben a részben kell megadni a korábban a 7. pontban, a képzési modul szerkesztésénél megadott foglalkozási formákhoz tartozó eredménytípust. Az eredménytípust legördülő menüből választhatják ki, külön-külön mindegyik foglalkozási formához (21. ábra).

| Díj külső résztvevők számára |                                                                                                    |
|------------------------------|----------------------------------------------------------------------------------------------------|
| 0                            |                                                                                                    |
| Programelem típus beállítása |                                                                                                    |
| Tesztprogram                 |                                                                                                    |
| jelenléti képzés             | Érdemjegy nincs, szöveges értékelés nem kell 🔹 🔻                                                                         |
| e-learning képzés            | •                                                                                                    |
|                              | Válasszon eredménytípust!<br>Érdemjegy kötelező, szöveges értékelés nem kell<br>Érdemiezy nincs, szövezes értékelés kell |
| PROGRAM KONCEPCIÓJA          | Érdemjegy kötelező, szöveges értékelés kell<br>Érdemjegy nincs, szöveges értékelés nem kell                              |

## (21. ábra)

Az eredménytípussal azt határozzuk meg, hogy a képzés tulajdonosa igényli-e, hogy az adott foglalkozási formához (pl. vizsgához) rögzítve legyen szöveges értékelés és/vagy érdemjegy a Probonorendszerben. (Általában a belső továbbképzéseknél az "Érdemjegy nincs, szöveges értékelés nem kell" opció választása teljesen megfelelő.) A 9. pontban a program koncepcióját az egyszerűsített nyilvántartásba vételre benyújtott belső továbbképzések esetén nem szükséges kitölteni. Az űrlap alján lévő "Mentés" gombbal az elvégzett munka elmenthető és egy későbbi időpontban folytatható. A "Mentés" gombra kattintva a rendszer hibaüzenettel jelezheti, hogy kötelező adat hiánya miatt még nem menthető az űrlap, a hiányokat a mentés érdekében pótolni kell.

### 2.3 Nyilatkozat kitöltése a program vezetői jóváhagyásáról

A belső továbbképzési program csak akkor nyújtható be az informatikai rendszerben, ha a szerv részéről véglegesnek tekintett programadatlap-tartalom alapján a program vezetői jóváhagyása a szervezetre irányadó szabályozásnak megfelelően előzetesen megtörtént, és erről a programot rögzítő tisztviselő a felületen nyilatkozik (22. ábra). A nyilatkozat kitöltése kötelező.

#### NYILATKOZAT A TOVÁBBKÉPZÉSI PROGRAM JÓVÁHAGYÁSÁRÓL

Csak egy nyilatkozat jelölhető annak megfelelően, hogy az adott szerv melyik rendelet hatálya alá tartozik.

A közszolgálati továbbképzési rendszerben az alábbi rendeletek határozzák meg a belső továbbképzési program jóváhagyásának és egyszerűsített nyilvántartásba vételének módját, melyek alapján a program tulajdonosának nyilatkoznia kell a jóváhagyás tényéről.

#### 1) A közszolgálati tisztviselők továbbképzéséről szóló 273/2012. (IX. 28.) Korm. rendelet

6.§ alapján az NKE a közszolgálati továbbképzési rendszer működtetése során a g) pont szerint gondoskodik a belső továbbképzési programok egyszerűsített nyilvántartásba vételéről és a továbbképzési programjegyzék kezeléséről.

 A fővárosi és megyei kormányhivatalokról, valamint a járási (fővárosi kerületi) hivatalokról szóló 86/2019. (IV. 23.) Korm. rendelet

1.§ (5) bekezdése alapján a területi kormányzati igazgatási szerv által szervezett belső továbbképzés a területi kormányzati igazgatási szerv szervezeti és működési szabályzatában meghatározott eljárásrend szerint jóváhagyott programokból állhat.

3) A kormányzati igazgatási szervek kormánytisztviselőinek kötelező képzéséről, továbbképzéséről, átképzéséről, valamint a közigazgatási vezetőképzéséről szóló 338/2019. (XII. 23.) Korm. rendelet

1.§ (1) bekezdése alapján a központi kormányzati igazgatási szerv által szervezett belső továbbképzés a központi kormányzati igazgatási szerv közszolgálati szabályzatában meghatározott eljárásrend szerint jóváhagyott programokból állhat.

(2) bekezdése szerint a területi kormányzati igazgatási szerv által irányított szervek belső továbbképzési programjait az irányító kormányzati igazgatási szerv hagyja jóvá.

4) A különleges jogállású szervek által közszolgálati jogviszonyban foglalkoztatottak képzéséről, továbbképzéséről, valamint egyes továbbképzési tárgyú kormányrendeletek módosításáról szóló 499/2021. (VIII. 18.) Korm. rendelet

5.§ (1) bekezdése alapján a különleges jogállású szerv által szervezett belső továbbképzés a különleges jogállású szerv belső szabályzatában meghatározott eljárásrend szerint jóváhagyott programokból állhat.

#### Fentiek alapján nyilatkozom, hogy:

a továbbképzési program vezetői jóváhagyásra került, és a 273/2012. (IX. 28.) Korm. rendelet alapján az NKE részére döntésre előterjeszthető.

 a 86/2019. (IV. 23.) Korm. rendelet alapján a továbbképzési program a meghatározott eljárásrend szerint jóváhagyásra került, ezzel a központi oktatás-informatikai rendszerben nyilvántartásba vehető.

O a 338/2019. (XII. 23.) Korm. rendelet alapján a továbbképzési program a meghatározott eljárásrend szerint jóváhagyásra került, ezzel a központi oktatás-informatikai rendszerben nyilvántartásba vehető.

a 499/2021. (VIII. 18.) Korm. rendelet alapján a továbbképzési program a meghatározott eljárásrend szerint jóváhagyásra került, ezzel a központi oktatás-informatikai rendszerben nyilvántartásba vehető.

## (22. ábra)

### 2.4 Nyilatkozat a 396/2023. (VIII. 24.) Korm. rendelet rendelkezéseinek tudomásul vételéről

A továbbképzési program adatlapja 2024. január 1-től kiegészül egy további nyilatkozattal, mellyel a benyújtó jelzi, hogy tudomásul veszi, hogy a belső továbbképzési program központi oktatásinformatikai rendszerben történő nyilvántartásba vétele nem mentesít a 396/2023. (VIII. 24.) Korm. rendeletben foglalt rendelkezések teljesítése alól, ha a belső továbbképzési program megvalósítása érdekében olyan (rendkívüli) képzési beszerzési igény merül fel, amely részben vagy egészben a Korm. rendelet hatálya alá tartozik (23. ábra).

A képzés benyújtása csak a tudomásul vétel bejelölését követően lehetséges.

#### Fentiek alapján nyilatkozom, hogy:

- O a továbbképzési program vezetői jóváhagyásra került, és a 273/2012. (IX. 28.) Korm. rendelet alapján az NKE részére döntésre előterjeszthető.
- O a 86/2019. (IV. 23.) Korm. rendelet alapján a továbbképzési program a meghatározott eljárásrend szerint jóváhagyásra került, ezzel a központi oktatás-informatikai rendszerben nyilvántartásba vehető.
- O a 338/2019. (XII. 23.) Korm. rendelet alapján a továbbképzési program a meghatározott eljárásrend szerint jóváhagyásra került, ezzel a központi oktatás-informatikai rendszerben nyilvántartásba vehető.
- O a 499/2021. (VIII. 18.) Korm. rendelet alapján a továbbképzési program a meghatározott eljárásrend szerint jóváhagyásra került, ezzel a központi oktatás-informatikai rendszerben nyilvántartásba vehető.

A kormányzati képzési és oktatási beszerzésekről szóló 396/2023. (VIII. 24.) Korm. rendelet 4. §-a alapján a Korm. rendelet 1. § (2) bekezdése szerinti szervezet által bármely jogviszony keretében foglalkoztatottak vagy a szervezettel munkavégzésre irányuló jogviszonyban nem álló külsős személyek, illetve szervezetek számára nyújtott képzések – ideértve különösen a felnőttképzéseket –, oktatások, továbbá a képzésekhez kapcsolódó oktatási tananyag- vagy tesztfejlesztések megvalósítása tekintetében ajánlatkérésre feljogosított központi beszerző szerv a Nemzeti Közszolgálati Egyetem, amelynek következtében az Egyetem feladata többek között az érintett szervezet javára eljárva, központosított közbeszerzési és beszerzési rendszer keretében vagy járulékos beszerzési szolgáltatás nyújtásával – kizárólagos joggal – lefolytatni az érintett szervek képzési beszerzési eljárásait.

A fentiek alapján tudomásul veszem, hogy a belső továbbképzési program központi oktatás-informatikai rendszerben történő nyilvántartásba vétele nem mentesít a 396/2023. (VIII. 24.) Korm. rendeletben foglalt rendelkezések teljesítése alól, ha a belső továbbképzési program megvalósítása érdekében olyan (rendkívüli) képzési beszerzési igény merül fel, amely részben vagy egészben a Korm. rendelet hatálya alá tartozik.

| VISSZA A SZERKE SZTÉSRE | BENYÚJTÁS |
|-------------------------|-----------|
|                         |           |

## (23. ábra)

## 3. Program tanulmányi pontértékének meghatározása

A Programmenedzser-rendszerben a modulon belüli foglalkoztatási formák óraszámai alapján, és annak figyelembe vételével, hogy a képzéshez tartozik-e számonkérés, a rendszer automatikusan kiszámolja a program tanulmányi pontértékét (24. ábra), és ez a program aktiválását követően megjelenik a program elektronikus adatlapján (25. ábra).

A képzés tanulmányi pontértékének kiszámításához figyelembe vett paraméterek az alábbiak:

| Szempontok                                   | Szorzók |
|----------------------------------------------|---------|
| Nem minősített képzés szorzója:              | · 0,9   |
| Jelenléti képzés szorzója:                   | · 1,1   |
| E-learning képzés szorzója:                  | · 0,9   |
| Gyakorlati képzés szorzója:                  | · 1,2   |
| Elméleti képzés szorzója:                    | · 0,8   |
| Számonkérést tartalmazó képzés szorzója:     | · 1,2   |
| A számonkérés nélkül záródó képzés szorzója: | · 1,0   |

A tanulmányi pontérték megállapítására vonatkozó szabályok szerint a belső továbbképzési programokra minimum 2, maximum 64 tanulmányi pont adható.

| <pre></pre>                               |                                    |
|-------------------------------------------|------------------------------------|
| Szerkesztés Ellenőrzés                    |                                    |
| 1.KÉPZÉSI PROGRAM ALAPADATAI              | DOCX export PDF export             |
| A program tulajdonosa                     | Program azonosítója                |
| MINISZTERELNÖKSÉG                         | P03736                             |
| Program neve                              | Program nyilvántartási azonosítója |
| Tesztprogram benyújtásra                  | PM-2919-2301-BS                    |
| <b>Program tanulmányi pontértéke</b><br>9 |                                    |
| (25. ábi                                  | ra)                                |

## 4. Program benyújtása, aktiválása és publikálása

Amennyiben a program a közigazgatási szerv részéről az informatikai rendszerben benyújtásra került, úgy erről értesíteni szükséges a TFMI-t a <u>programnyilvantartas@uni-nke.hu</u> e-mail-címen.

Amennyiben a képzés formailag megfelelő, úgy aktiválása és a Probono-rendszerbe történő publikálása a TFMI részéről megtörténik, és erről e-mailben tájékoztatja a szervezetet.

## 4.1 Programadatlap megküldése

A szerv részéről véglegesnek tekintett programadatlap letöltése, kinyomtatása, vezető által történő hitelesítése és elektronikus formában a programnyilvantartas@uni-nke.hu e-mail-címre történő megküldése a továbbiakban kizárólag a közszolgálati tisztviselők továbbképzéséről szóló 273/2012. (IX. 28.) Korm. rendelet hatálya alá tartozó szervezetek részére kötelező, mivel a rendelet 6. § g) pontja alapján – ezen szervek képzési programjai esetében – az NKE gondoskodik a belső továbbképzési programok egyszerűsített nyilvántartásba vételéről.

## 5. Segítség, tanácsadás

- 1) Szervezet: NKE KTI Továbbképzés-fejlesztési és Módszertani Iroda
- 2) E-mail: programnyilvantartas@uni-nke.hu
- 3) Telefon: 432-9000 / 20-876, 20-209 mellék